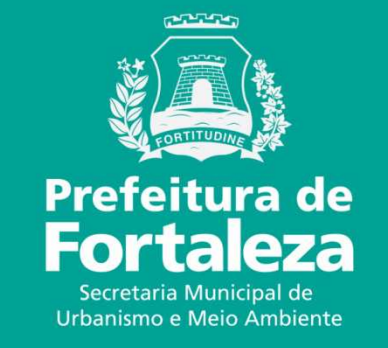

# FORTALEZA ONLINE

### TAXA DO ALVARÁ DE FUNCIONAMENTE E DA LICENÇA SANITÁRIA COMO EMITIR DAM DAS PARCELAS

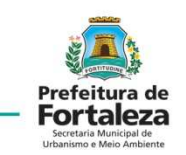

No Google digitar CANAL URBANISMO E MEIO AMBIENTE

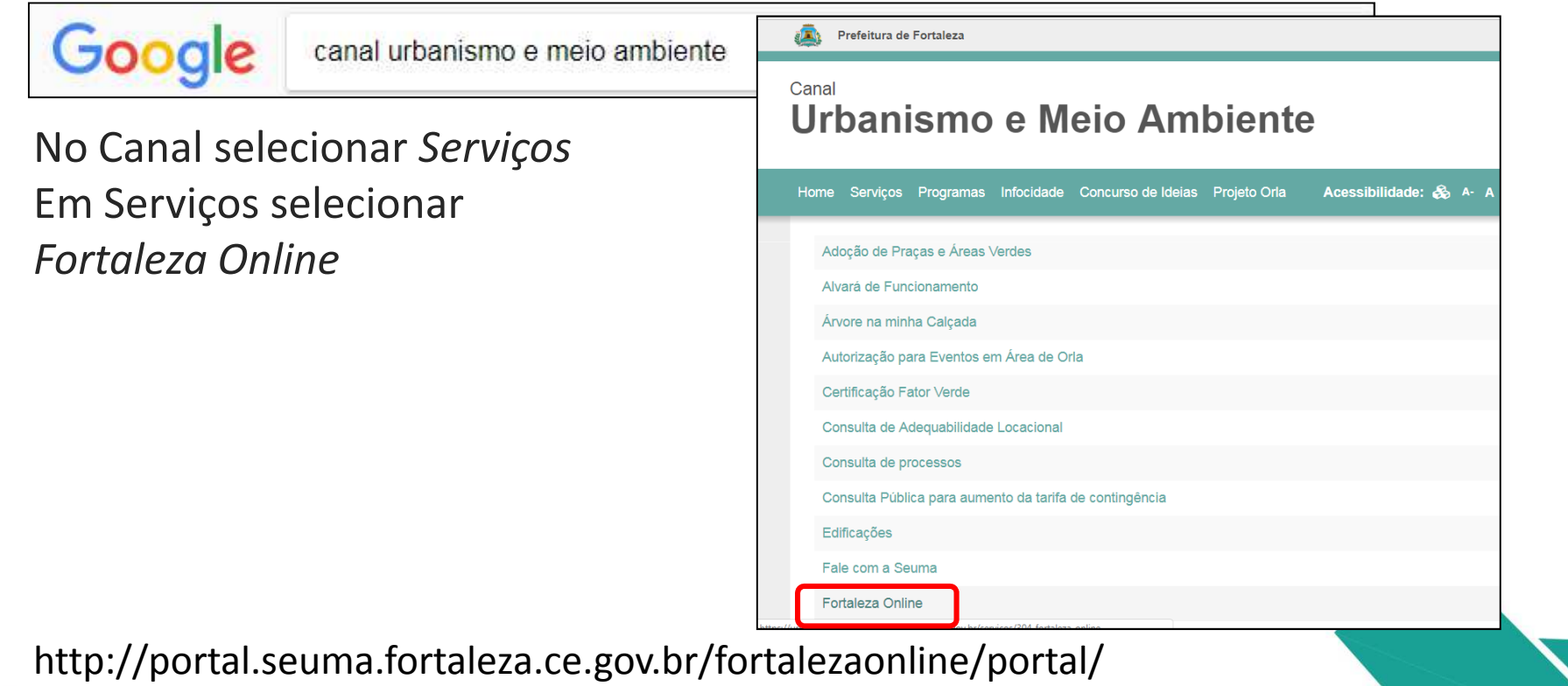

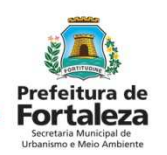

Na Lista de serviços do Fortaleza Online selecionar um serviço.

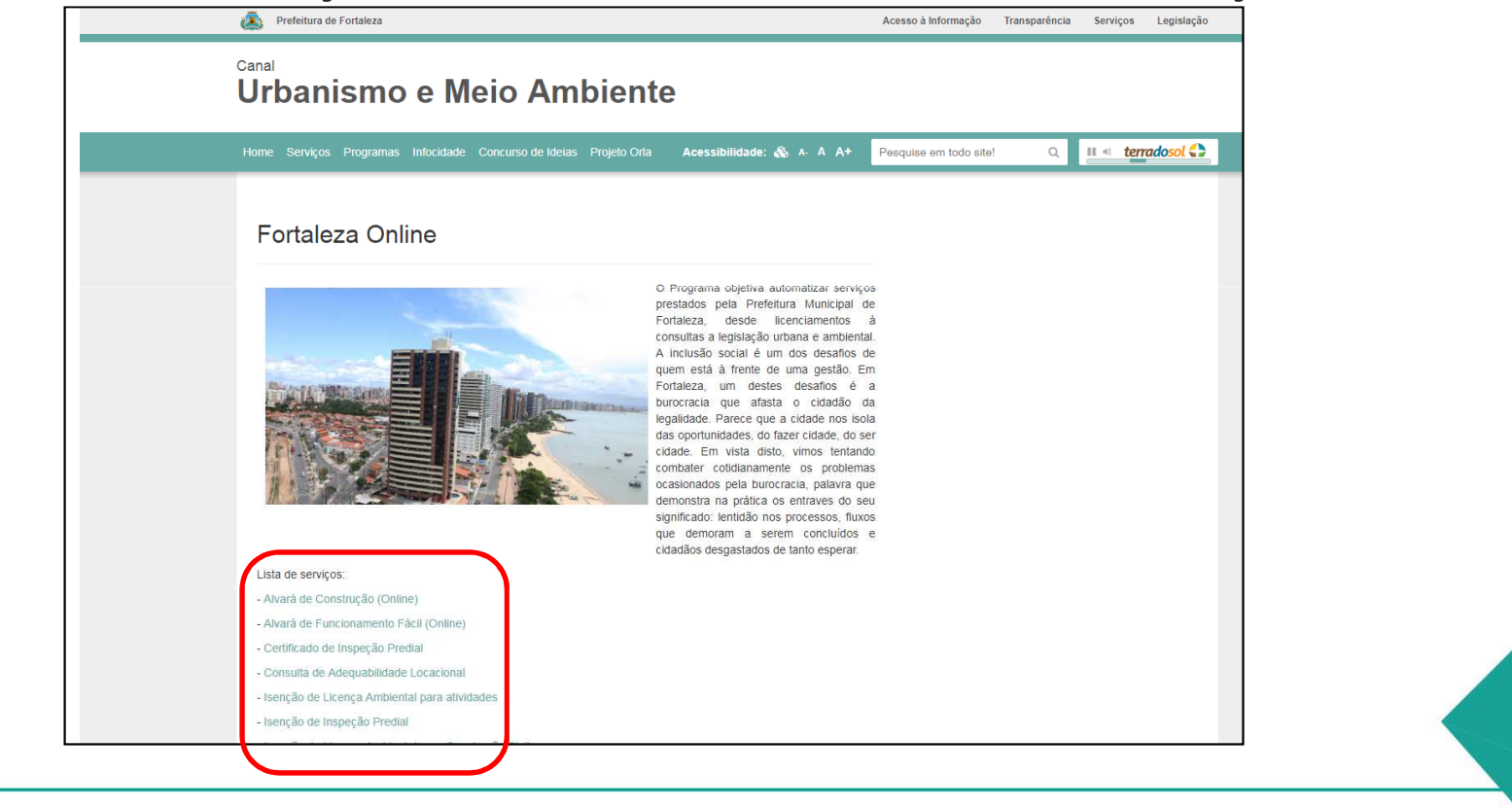

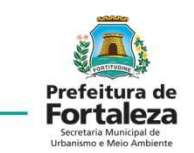

Fortaleza Online fazer login.

| FORTALEZA ONLINE                                     |                                                                                                    | ▲ Fazer login → Cadastrar     Esqueci a Senha   Fale Conosco |
|------------------------------------------------------|----------------------------------------------------------------------------------------------------|--------------------------------------------------------------|
|                                                      | 🍪 Página Inicial / 🕒 Portal de Serviços - SEUMA                                                                                                    |                                                              |
| Prefeitura de<br>Fortaleza                           | Portal de Serviços - SEUMA - Prefeitura de Fortaleza                                                                                                    |                                                              |
| Secretaria Municipal de<br>Urbanismo e Meio Ambiente | Secretaria Municipal de Urbanismo e Meio Ambiente (SEUMA)<br>Tem por competência geral planejar e controlar o ambiente natural e o ambiente construído do Município de Fortaleza. |                                                              |
| Atteração de Cadastro                                | Login<br>CPF ou Email<br>jbigite seu CPF ou Email<br>Senha<br>Digite sua senha<br>Conectar                                                                                        |                                                              |

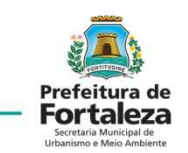

Selecionar Emissão de Parcelas

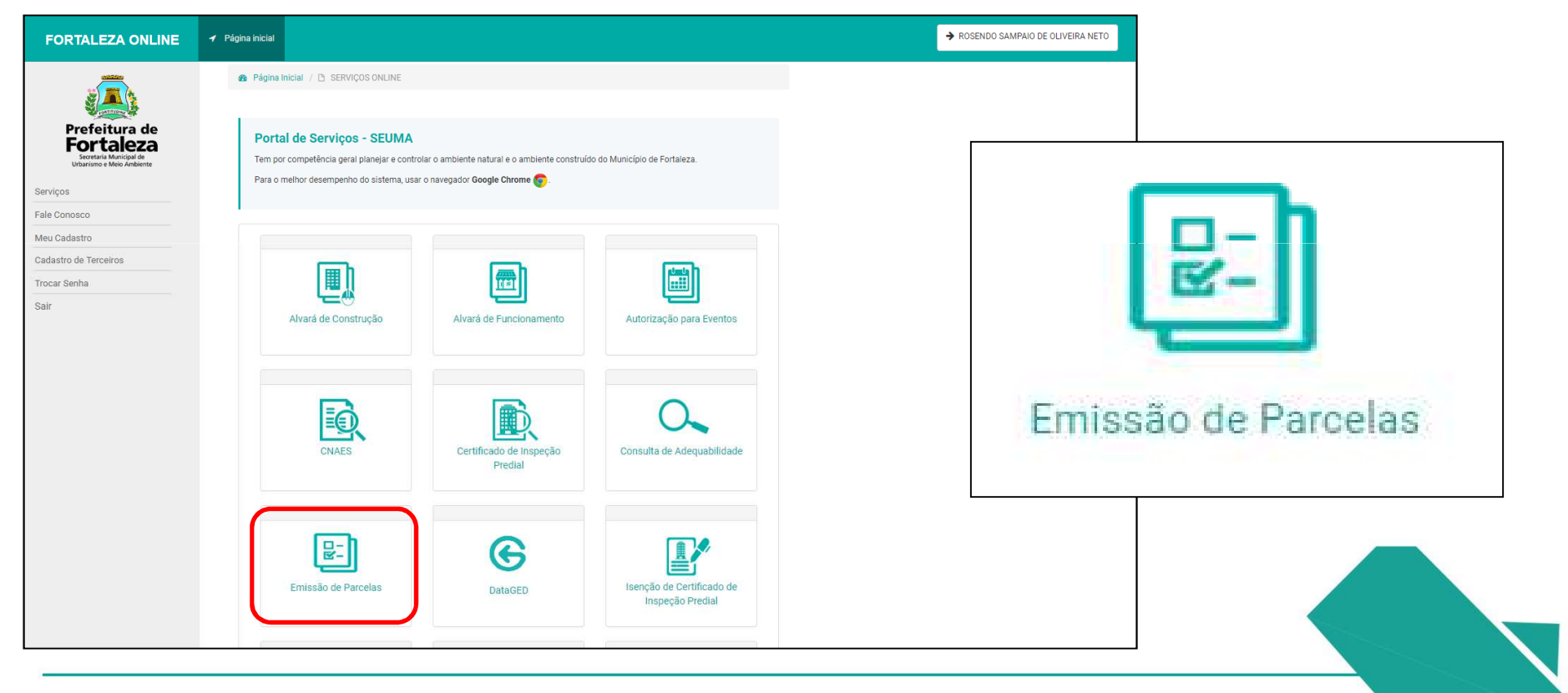

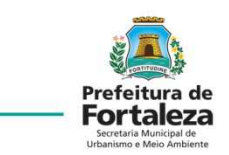

Selecionar o Tipo de Licença.

|                                                               | <ul> <li>✓ Página inicial</li> <li>▲ Página Inicial / □ Emissão de Parcelas</li> </ul>                                  | *Tipo de Licença:                            |
|---------------------------------------------------------------|----------------------------------------------------------------------------------------------------|----------------------------------------------|
| Serviços Fale Conosco                                         | Portal de Serviços - SEUMA<br>Tem por competência geral planejar e controlar o ambiente natural e o ambiente construído |                                              |
| Meu Cadastro<br>Cadastro de Terceiros<br>Trocar Senha<br>Sair | Emissão de Parcelas *Tipo de Licença: Nº do Documento:                                                                  | ALVARÁ DE FUNCIONAMENTO<br>LICENÇA SANITÁRIA |
|                                                               |                                                                                                    | Pesquisar                                    |

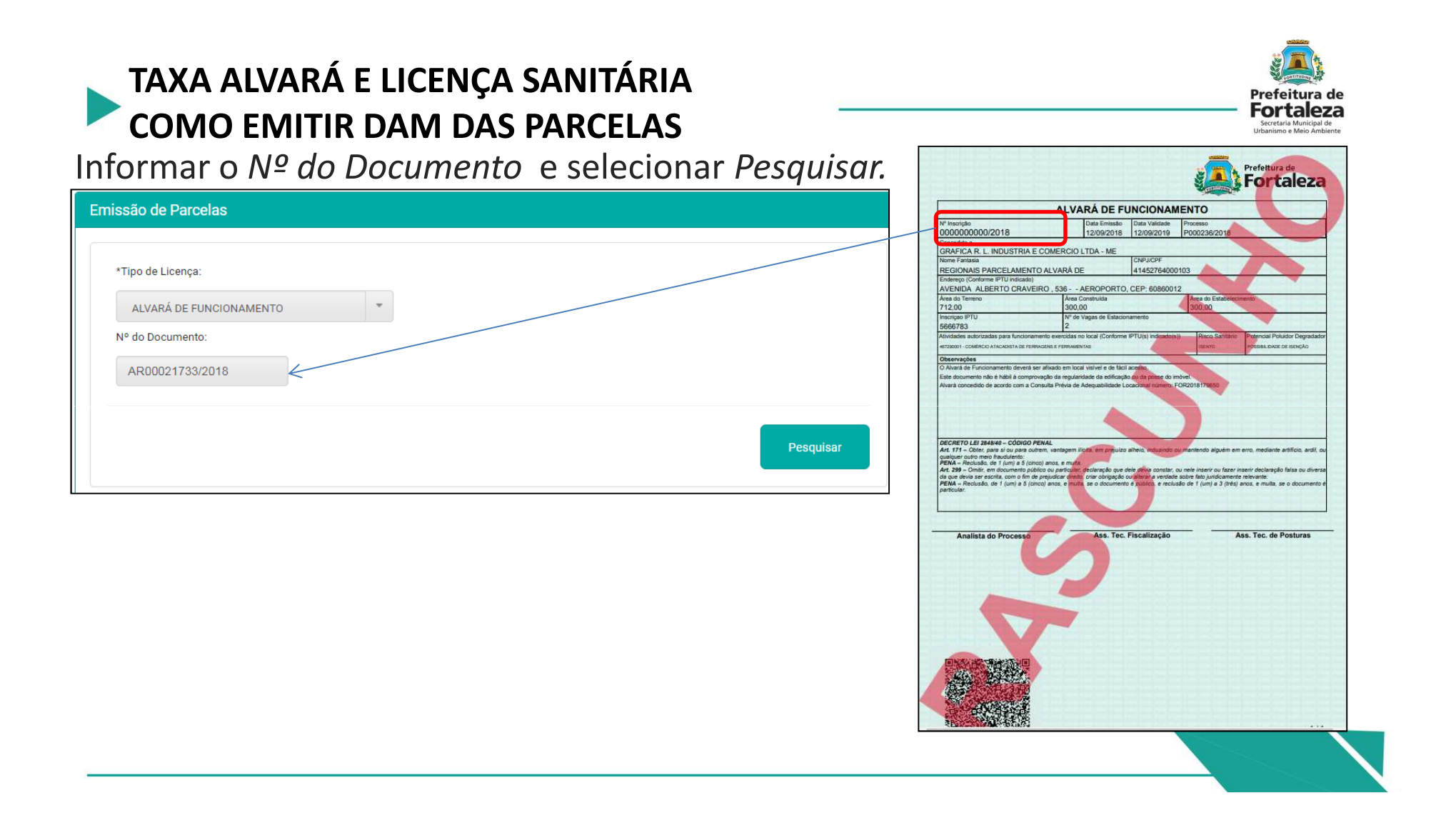

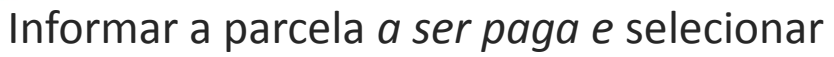

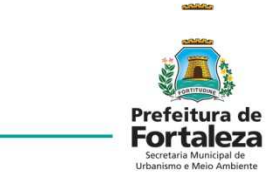

|                                      |        |                               |                    |                       |                        |          |                       | ROSENDO SAMPAIO DE OLIVI | FIRA NETO   |
|--------------------------------------|--------|-------------------------------|--------------------|-----------------------|------------------------|----------|-----------------------|--------------------------|-------------|
| FOR TALEZA ONLINE                    | Pagili | agamentos                     |                    |                       |                        |          |                       |                          |             |
|                                      | a L    | ista <mark>de Parce</mark> la | amento:            |                       |                        |          |                       |                          | A primei    |
| Prefeitura de                        |        | Nº Parcela                    | Data do Vencimento | Valor Principal (R\$) | Valor Atualizado (R\$) | Situação | Selecionar parcela(s) |                          |             |
| Fortaleza<br>Secretaria Municipal de |        | 1                             | 05/09/2018         | 59,25                 | 0,00                   | PAGO     |                       |                          | deve ser    |
| Urbanismo e Meio Ambiente            |        | 2                             | 05/10/2018         | 59,23                 | 59,23                  | EMITIDO  |                       |                          | ueve sei    |
| Serviços                             |        | 3                             | 05/11/2018         | 59,23                 | 59,23                  | EMITIDO  |                       |                          | diac anó(   |
| Fale Conosco                         |        | 4                             | 05/12/2018         | 59,23                 | 59,23                  | EMITIDO  |                       |                          | l ulas apos |
| Meu Cadastro                         |        | 5                             | 04/01/2019         | 59,23                 | 59,23                  | EMITIDO  |                       | _                        |             |
| Cadastro de Terceiros                |        |                               |                    |                       |                        |          | Emitir DAM            |                          |             |
| Trocar Senha                         |        |                               |                    |                       |                        |          |                       |                          |             |
|                                      |        |                               |                    |                       |                        |          |                       |                          |             |
| San                                  |        |                               |                    |                       |                        |          |                       |                          |             |
|                                      |        | Manada                        |                    |                       |                        |          |                       |                          |             |
|                                      |        | Verifica                      | ar Pagamento       |                       |                        |          |                       |                          |             |
|                                      |        |                               |                    |                       |                        |          |                       |                          |             |
|                                      |        |                               |                    |                       |                        |          |                       |                          |             |
|                                      |        |                               |                    |                       |                        |          | Fechar                |                          |             |
|                                      |        |                               |                    |                       |                        |          |                       |                          |             |
|                                      |        |                               |                    |                       |                        |          |                       |                          |             |
|                                      |        |                               |                    |                       |                        |          |                       |                          |             |
|                                      |        |                               |                    |                       |                        |          |                       |                          |             |
|                                      |        |                               |                    |                       |                        |          |                       |                          |             |
|                                      |        |                               |                    |                       |                        |          |                       |                          |             |
|                                      |        |                               |                    |                       |                        |          |                       |                          |             |
|                                      |        |                               |                    |                       |                        |          |                       |                          |             |
|                                      |        |                               |                    |                       |                        |          |                       |                          |             |
|                                      |        |                               |                    |                       |                        |          |                       |                          |             |
|                                      |        |                               |                    |                       |                        |          |                       |                          |             |
|                                      |        |                               |                    |                       |                        |          |                       |                          |             |

#### NTE:

a parcela baga até 2 a emissão do

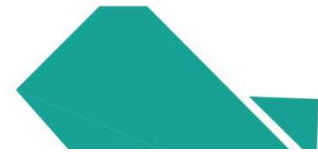

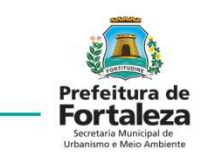

Selecionar a parcela e depois em Emitir DAM.

| FORTALEZA ONLINE                      |       | amentos      |                    |                       |                        |          |                       | ➔ ROSENDO SAMPAIO DE OLIVEIRA NET |
|---------------------------------------|-------|--------------|--------------------|-----------------------|------------------------|----------|-----------------------|-----------------------------------|
|                                       | a Lis | ta de Parcel | amento:            |                       |                        |          |                       |                                   |
| Prefeitura de                         |       | Nº Parcela   | Data do Vencimento | Valor Principal (R\$) | Valor Atualizado (R\$) | Situação | Selecionar parcela(s) |                                   |
| FOR CALEZA<br>Secretaria Municipal de |       | 1            | 05/09/2018         | 59,25                 | 0,00                   | PAGO     |                       |                                   |
| Urbanismo e Meio Ambiente             |       | 2            | 05/10/2018         | 59,23                 | 59,23                  | EMITIDO  |                       |                                   |
| rviços                                |       | 3            | 05/11/2018         | 59,23                 | 59,23                  | EMITIDO  |                       |                                   |
| le Conosco                            |       | 4            | 05/12/2018         | 59,23                 | 59,23                  | EMITIDO  |                       |                                   |
| u Cadaotro                            | E.    | 5            | 04/01/2019         | 59,23                 | 59,23                  | EMITIDO  |                       | _                                 |
| dastro de Terceiros                   |       |              |                    |                       |                        |          | Emitir DAM            |                                   |
| car Senha                             |       |              |                    |                       |                        |          |                       |                                   |
|                                       |       |              |                    |                       |                        |          |                       |                                   |
|                                       |       |              |                    |                       |                        |          |                       |                                   |
|                                       |       | Verific      | ar Pagamento       |                       |                        |          |                       |                                   |
|                                       |       |              |                    |                       |                        |          |                       |                                   |
|                                       |       |              |                    |                       |                        |          |                       |                                   |
|                                       |       |              |                    |                       |                        |          | Feebar                |                                   |
|                                       |       |              |                    |                       |                        |          | rechar                |                                   |
|                                       |       | _            |                    |                       |                        | _        |                       |                                   |

Para Emitir o DAM de cada parcela em separado, deverá ser selecionada uma por vez.

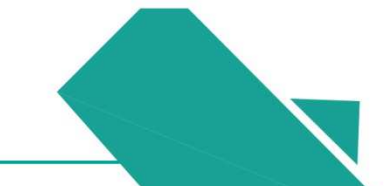

No Documento de Arrecadação Municipal- DAM será informado o número da parcela.

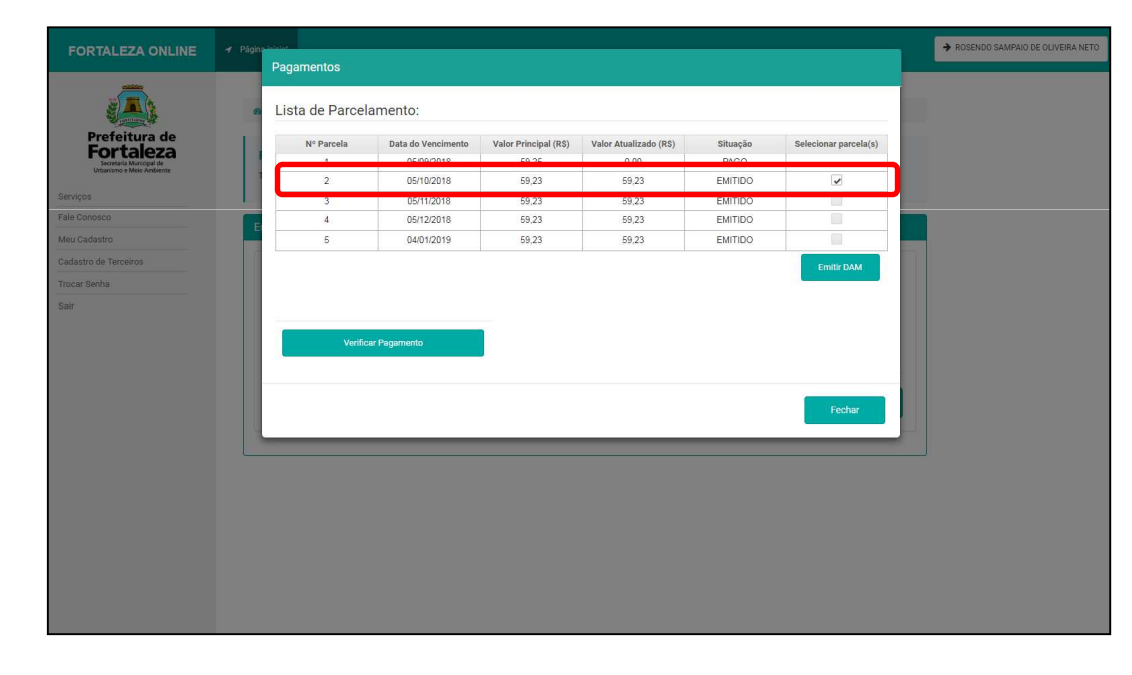

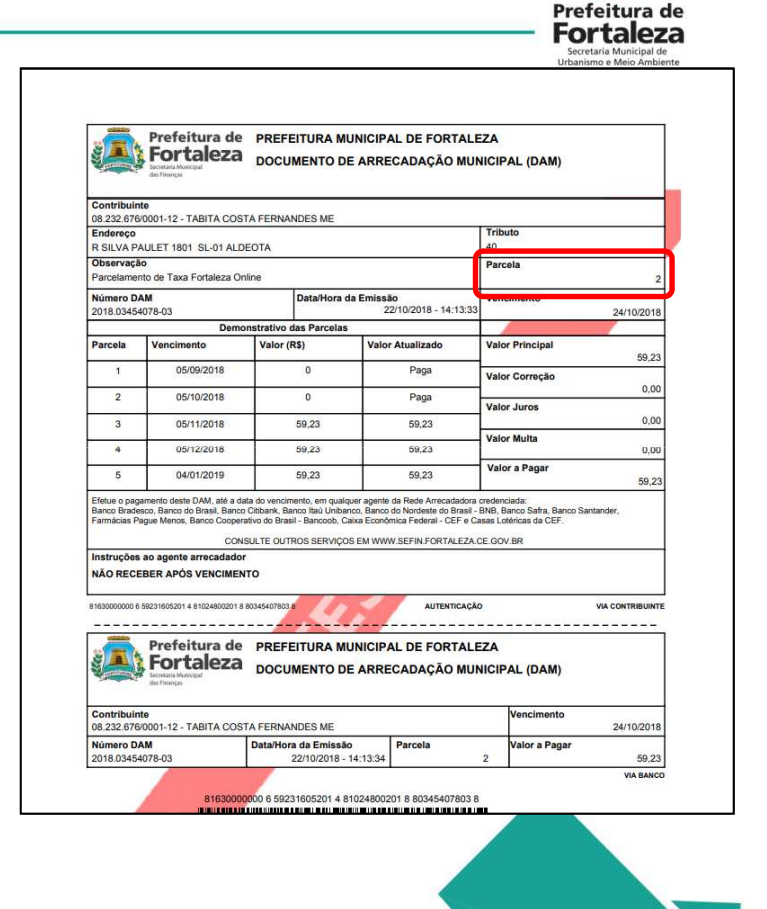

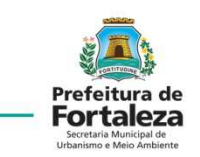

O sistema permite emitir um único DAM para 2 ou mais parcelas.

Exemplo: emissão de DAM para parcelas 2 e 3.

| Nº Parcela | Data do Vencimento | Valor Principal (R\$) | Valor Atualizado (R\$) | Situação | Selecionar parcela( |
|------------|--------------------|-----------------------|------------------------|----------|---------------------|
| 1          | 05/09/2018         | 59,25                 | 0,00                   | PAGO     |                     |
| 2          | 05/10/2018         | 59,23                 | 59,23                  | EMITIDO  |                     |
| 3          | 05/11/2018         | 59,23                 | 59,23                  | EMITIDO  |                     |
| 4          | 05/12/2018         | 59,23                 | 59,23                  | EMITIDO  |                     |
| 5          | 04/01/2019         | 59,23                 | 59,23                  | EMITIDO  |                     |
|            |                    |                       |                        |          |                     |
|            |                    |                       |                        |          |                     |

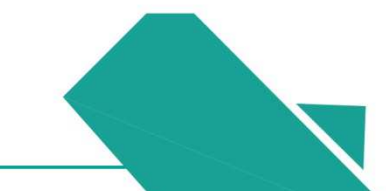

Exemplo DAM das Parcelas Nº 2 e 3 pagas juntas, a validade será da parcela mais recente.

| efeitura de         | N <sup>®</sup> Parcela | Data do Vencimento | Valor Principal (PS) | Valor Atualizado (PS) | Situação | Selecionar parcela(s)  |
|---------------------|------------------------|--------------------|----------------------|-----------------------|----------|------------------------|
| rtaleza             | 1                      | 05/09/2018         | 59.25                | 0.00                  | PAGO     | actectorial barcera(a) |
| ono e Melo Antointe | 2                      | 05/10/2018         | 69,23                | 59,23                 | EMITIDO  |                        |
|                     | 3                      | 05/11/2016         | 59.23                | 59,23                 | EMITIDO  |                        |
|                     | 4                      | 05/12/2018         | 59,23                | 59,23                 | EMITIDO  | 61                     |
|                     | 5                      | 04/01/2019         | 59,23                | 59,23                 | EMITIDO  |                        |
|                     | Verific                | ar Pägamento       | I                    |                       |          | Emilia DAM             |
|                     | Verific                | ar Pägamento       | l                    |                       |          | Emilier DAM            |
| Arceiron.           | Verific                | ar Pagamento       |                      |                       |          | Emilir DAM             |
|                     | Verific                | ar Pagamento       |                      |                       |          | Emitie DAM             |
|                     | Verific                | ar Pagamento       |                      |                       |          | Emitir DAM             |
|                     | Verific                | ar Pagamento       |                      | _                     |          | Entite DAM             |
|                     | Verific                | ar Pagamento       |                      | _                     |          | Ensite DAM             |

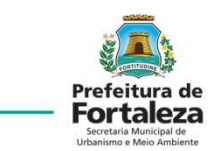

| 08.232.676<br>Endereço                                           | 20001-12 - TABITA COS                                                                                                    | TA FERNANDES ME                                      |                                                                                         | Tributo                                                  |                  |
|------------------------------------------------------------------|----------------------------------------------------------------------------------------------------|------------------------------------------------------|-----------------------------------------------------------------------------------------|----------------------------------------------------------|------------------|
| R SILVA P.<br>Observaçã<br>Parcelame                             | AULET 1801 SL-01 ALL<br>Io<br>nto de Tava Fortaleza O                                                                                                    | DEDTA                                                |                                                                                         | Parcela                                                  | 0.0              |
| Número D.<br>2018.0345                                           | AM<br>4079-16                                                                                                    | Data/Hora                                            | da Emissão<br>22/10/2018 - 14:30:25                                                     | Vencimento                                               | 05/11/2018       |
|                                                                  | Dem                                                                                                    | onstrativo das Parcela                               | 5                                                                                       |                                                          |                  |
| Parcela                                                          | Vencimento                                                                                                    | Valor (R\$)                                          | Valor Atualizado                                                                        | Valor Principal                                          | 118.46           |
| -                                                                | 05/09/2018                                                                                                    | 0                                                    | Paga                                                                                    | Valor Correção                                           | 110,40           |
| 2                                                                | 05/10/2018                                                                                                    | 0                                                    | Paga                                                                                    |                                                          | 0,00             |
|                                                                  | 0514410040                                                                                                    | 50.00                                                | -                                                                                       | Valor Juros                                              | 0.00             |
| 1                                                                | 05/11/2018                                                                                                    | 59,23                                                | 59,23                                                                                   | Valor Multa                                              |                  |
| 4                                                                | 05/12/2018                                                                                                    | 59,23                                                | 59,23                                                                                   | Malar Brenn                                              | 0,00             |
| 5                                                                | 04/01/2019                                                                                                    | 59,23                                                | 59,23                                                                                   | valor a Pagar                                            | 118,46           |
| 1670000001 0                                                     | 18461605201 7 81105800201                                                                                                    | i 80345407916 8                                      | AUTENTICAÇÃ                                                                             | 0                                                        |                  |
| 1670000001 0                                                     | Prefeitura de<br>Fortaleza<br>sostata Manapat<br>distrança                                                                                                    | PREFEITURA M<br>DOCUMENTO D                          | AUTENTICAÇÃO<br>IUNICIPAL DE FORTALE<br>DE ARRECADAÇÃO MUN                              | o<br>EZA<br>NICIPAL (DAM)                                | VIA CONTRIBUINTI |
| 1670000001 0                                                     | Prefeiture de<br>Bortan Marcel<br>Bortan Marcel<br>Bo | PREFEITURA M<br>DOCUMENTO D                          | AUTENTICAÇÃO<br>IUNICIPAL DE FORTALE<br>DE ARRECADAÇÃO MUN                              | o<br>EZA<br>NICIPAL (DAM)<br>Vencimento                  | VIA CONTRIBUINTI |
| 167000001 0<br>Contribuir<br>28.232.676<br>Número D<br>2018.0345 | Prefeiture de<br>Fortaleza<br>Soste Marga<br>Motorial - Abita Cos<br>Mi<br>1079-16                                                                                                    | TA FERNANDES ME<br>Data/Hora da Emissa<br>22/10/2018 | AUTENTICAÇÃO<br>IUNICIPAL DE FORTALE<br>DE ARRECADAÇÃO MUN<br>No. Parceia<br>14:30:26 2 | o<br>EZA<br>NICIPAL (DAM)<br>Vencimento<br>Valor a Pagar | VIA CONTRIBUINT  |

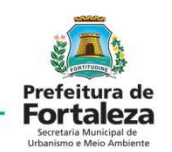

Dúvidas poderão ser esclarecidas através do FALE CONOSCO.

| FORTALEZA ONLINE                                                                 | ✓ Página inicial                                                                                                    | → R0                                                                               |
|----------------------------------------------------------------------------------|----------------------------------------------------------------------------------------------------|------------------------------------------------------------------------------------|
| Prefeitura de<br>Fortaleza                                                       | Página Inicial / D Emissão de Parcelas  Portal de Servicos - SEUMA                                                                                 | FORTALEZA ONLINE                                                                   |
| Secretaria Municipal de<br>Urbanismo e Meio Ambiente<br>Serviços<br>Fale Conosco | Tem por competência geral planejar e controlar o ambiente natural e o ambiente construído do Município de Fortaleza.           Emissão de Parcelas |                                                                                    |
| iadastro de Terceiros<br>rocar Senha                                             | *Tipo de Licença:<br>Nº do Documento:                                                                                                    | Prefeitura de<br>Fortaleza<br>Secretaria Municipal de<br>Urbanismo e Meio Ambiente |
|                                                                                  |                                                                                                    | Serviços<br>Fale Conosco                                                           |
|                                                                                  |                                                                                                    | Meu Cadastro<br>Cadastro de Terceiros                                              |
|                                                                                  |                                                                                                    | Sair                                                                               |
|                                                                                  |                                                                                                    |                                                                                    |

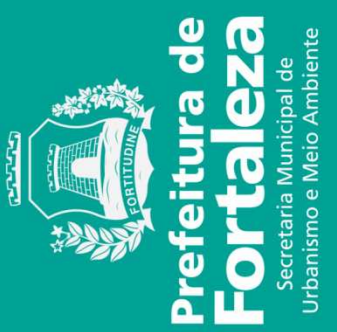